## Lägg till belastningskontroll på personer

## Föreningsklienten

- 1. Logga in i föreningen och välj fliken "Personer".
- 2. I kolumnen "Bel.datum" ser du datumet då belastningskontrollen registrerades.

|                     | i förenin<br>roller | gen                 |               |            |
|---------------------|---------------------|---------------------|---------------|------------|
| 🛆 Namn              | E-post              | Roll(Förening)      | Roll(Lag)     | Bel. datum |
| Alexandra Brengdahl | $\bowtie$           |                     | Tränare (     | 2025-05-09 |
| Anders Björklund    |                     |                     | Ass tränare ( |            |
|                     |                     |                     | Iranare (     |            |
| Anders Solheim      |                     | Klubhtränare Poikar | Tränare (     | I          |

- 3. Klicka på namnet och välj fliken "Meriter".
- 4. Välj "Ny merit" och "Belastningskontrollerad"
- 5. Ändra datumintervallen vid behov.
- 6. Spara.

| Förening Mitt     | IBIS                                                                                     |
|-------------------|------------------------------------------------------------------------------------------|
| Lag Spelplaner    | Personer Spelare Matcher Ärenden Event Domarersättningar Cuper Övrigt                    |
| ns lag «          | Person - Alexandra Brengdahl                                                             |
| IS Div 1          | Uppgifter Roller Utbildningar Utmärkelser Meriter                                        |
| IS Div 4          | Ny merit                                                                                 |
| jkar<br>IS P10/11 | Merittyp Belastningskontrollerad V                                                       |
|                   | Från datum 2025-05-09                                                                    |
| IS P12            | Till datum 2028-05-09                                                                    |
|                   | Spara                                                                                    |
|                   | 🗌 Visa även inaktiva meriter                                                             |
|                   | 🗖 🔺 Merit 💦 Från Till Förbund Sparad av                                                  |
|                   | Belastningskontrollerad 2025-05-09 2028-05-09 Småland Blekinges IBF Thomas K:h Andersson |
|                   | Radera                                                                                   |

7. Datum för belastningskontrollen visas även under fliken "Uppgifter" på personens personliga sida.

| Personnr*   1975     Datum för senast godkända utbildning   2023-09-17 (Ledarlicens giltig t o m 2026-06-30 i Småland Blekinges IBF)     Datum för tor tor tor tor tor tor tor tor tor to          | Uppgifter Roller                        | Utbildningar                                                                | Utmärkelser | Meriter |  |  |  |
|----------------------------------------------------------------------------------------------------|-----------------------------------------|-----------------------------------------------------------------------------|-------------|---------|--|--|--|
| Personnr* 1975   Datum för senast<br>godkända utbildning 2023-09-17 (Ledarlicens giltig t o m 2026-06-30 i Småland<br>Blekinges IBF)   Datum för<br>Ledation för 2025-05-09 (Thomas K:h Andersson) | 0                                       |                                                                             |             |         |  |  |  |
| Datum för senast2023-09-17 (Ledarlicens giltig t o m 2026-06-30 i Smålandgodkända utbildningBlekinges IBF)Datum för2025-05-09 (Thomas K:h Andersson)                                               | Personnr*                               | 1975                                                                        |             |         |  |  |  |
| Datum för 2025-05-09 (Thomas K:h Andersson)                                                                                                    | Datum för senast<br>godkända utbildning | 2023-09-17 (Ledarlicens giltig t o m 2026-06-30 i Småland<br>Blekinges IBF) |             |         |  |  |  |
| belastningskontroll                                                                                                    | Datum för<br>belastningskontroll        | 2025-05-09 (Thomas K:h Andersson)                                           |             |         |  |  |  |